# 2001 – 2010 Duramax EFILive V3 AutoCal ECM Flash Install Instructions

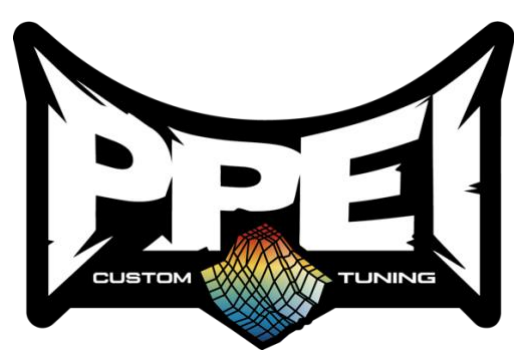

Duramax Switchable Programming (DSP5) Power Levels 2001-2004 LB7 & 2004.5-2005.5 LLY

| Tune Level/<br>Switch Position | (Stock Trans) (Built Tran<br>Engine Power Engine Pov |         |
|--------------------------------|------------------------------------------------------|---------|
|                                | levels                                               | levels  |
| 1                              | +15 HP                                               | +30 HP  |
| 2                              | +30 HP                                               | +60 HP  |
| 3                              | +60 HP                                               | +120 HP |
| 4                              | +100 HP                                              | +160 HP |
| 5                              | +120 HP                                              | +230 HP |

#### 2006-2007 LBZ & 2007.5-2010 LMM

| Tune Level/     | (Stock Trans)            | (Built Trans) |  |  |
|-----------------|--------------------------|---------------|--|--|
| Switch Position | Engine Power Engine Powe |               |  |  |
|                 | levels                   | levels        |  |  |
| 1               | +30 HP                   | +30 HP        |  |  |
| 2               | +60 HP                   | +60 HP        |  |  |
| 3               | +100 HP                  | +120 HP       |  |  |
| 4               | +120 HP                  | +160 HP       |  |  |
| 5               | +150 HP                  | +230 HP       |  |  |

# **Preparing Your Vehicle for Tuning**

- Always have all the doors closed while reading or flashing the vehicle and keep them closed until process is complete. (windows can be down before starting installation for ventilation)
- Disconnect all electronic accessories from auxiliary ports prior to connecting the programmer to your vehicle's OBDII port. (ex: iPod, iPad, satellite radio, cell phone charger, GPS, radar detector, etc.)
- Turn off stereo, A/C, headlights prior to reading/installing tune.
- Disconnect any paired Bluetooth devices from radio/head unit.
- NEVER unplug the AutoCal/V2/V3 device while it is reading or flashing the vehicle.
- Do not try to install a tune on your vehicle if battery voltage is low (below 12v). Charge your battery beforehand if necessary.
- \*\*Tip: Getting your vehicle up to operating temperature prior to flashing a tune in will prevent the glow plugs and/or grid heater from pre-heating and draining the battery voltage levels.
- Do NOT try to read/flash the vehicle while it is connected to a battery charger (unless you are using a quality charger that has a trickle charge setting and/or maintains voltage consistently without any drops/spikes in voltage levels)! Any changes in voltage during the flash procedure can result in damage to your ECM, laptop, and/or AutoCal/V2 device.
- If your vehicle is attached to a trailer, make sure the brake light receptacle outlet and plug are disconnected.

| Year   | Engine | Pull Fuse | Pull Fuse       | Pull Fuse | Pull Fuse | Fuse<br>Locations                     |
|--------|--------|-----------|-----------------|-----------|-----------|---------------------------------------|
| 2001   | LB7    | SEO-1     | SEO-2           |           |           | Driver-side<br>dash fuse<br>panel     |
| 2002   | LB7    | SEO-1     | SEO-2           |           |           | Driver-side<br>dash fuse<br>panel     |
| 2003   | LB7    | TBC BATT  | TBC<br>IGNITION | INFO      | RADIO     | Driver-side<br>Engine Bay<br>Fuse Box |
| 2004   | LB7    | TBC BATT  | TBC<br>IGNITION | INFO      | RADIO     | Driver-side<br>Engine Bay<br>Fuse Box |
| 2004.5 | LLY    | TBC BATT  | TBC<br>IGNITION | INFO      | RADIO     | Driver-side<br>Engine Bay<br>Fuse Box |
| 2005   | LLY    | TBC BATT  | TBC<br>IGNITION | INFO      | RADIO     | Driver-side<br>Engine Bay<br>Fuse Box |

#### 2001 – 2005 Duramax Fuse Removal

\*\*Remove the fuses that correspond with your year vehicle before connecting the AutoCal\*\*

# **Installation Guide**

### **Step One: Reading Out the Stock Calibration**

- 1. Plug the AutoCal into the truck's OBD II port using the supplied cable
- 2. Turn the ignition to the ON position do **<u>NOT</u>** start the vehicle!
- 3. With the AutoCal in hand select "**Tuning Tool**" Press the "
- 4. Select "F1: Tuning" Press the "✓" button
- 5. Select "F1: Read Tune" Press the "
- 6. Select the correct ECM Controller for your vehicle <u>*E54*</u>(01-04 LB7) or <u>*E60*</u>(04.5-05 LLY) or <u>*E35A*</u>(06-07 LBZ) or <u>*E35B*</u>(07.5-10 LMM) Press the "✓" button
- The AutoCal will begin Reading the factory calibration (If Error \$0537 occurs please follow the on-screen instructions then proceed to <u>Step Two: Flashing the PPEI</u> <u>Calibration</u>)
- 8. When the AutoCal finishes reading the factory calibration the AutoCal will display a prompt "Ignition Off Now!" Turn the key off and Press the "
  "
  "
  button
- 9. A countdown will begin, once the countdown is completed you may proceed to Step Two.

## **Step Two: Flashing the PPEI Calibration File**

- 1. Turn the ignition to the ON position do **<u>NOT</u>** start the vehicle!
- 2. With the AutoCal in hand select "Tuning Tool" Press the "
- 3. Select "F1: Tuning" Press the "✓" button
- 4. Select "F3: Program Full" Press the "✓" button
- Select the program you wish to install (scroll down and select your tune file) Press the "✓" button
- 6. "Attention" agreement. If you agree Press the "
- 7. "Warning" agreement. If you agree Press the "✓" button
- 8. The AutoCal will ask if you want to "LICENSE ECU NOW" Press the "" button
- 9. It will now ask "Are you sure" Press the "
- 10. The AutoCal should then say "**Please Wait.... Erasing... Flashing**" with a percentage (%) below it. The flashing process takes approximately 4-7 minutes

- 11. When the flash process reaches 100% the AutoCal will prompt you to turn the **"Ignition Off Now!**" Turn the key off and press **"✓"** a countdown will begin
- 12. Once the countdown has completed, the vehicle has been tuned. You may disconnect the AutoCal from the OBDII port
- 13. Reconnect/reinstall any fuses and accessories that may have been removed before starting the vehicle
- 14. The vehicles ECM has successfully been programmed you may start the vehicle